# Release Notes for the QNX Neutrino 6.4.0 BSP for Freescale i.MX31 ADS 1.0.0<sup>#</sup>

# System requirements#

# Target system

- QNX Neutrino RTOS 6.4.0
- Board version: i.MX31 ADS
- ARM1136 processor
- 128 MB DDR SDRAM
- 32 MB burst-mode NOR flash
- 128 MB NAND flash

# Host development system

- QNX Momentics 6.4.0
- Terminal emulation program (Qtalk, Momentics IDE Terminal, tip, HyperTerminal, etc.)
- RS-232 serial port and serial cable, or a USB-to-serial cable
- Ethernet link

# System Layout#

The tables below depict the memory layout for the image and for the flash.

# **Memory layout**

| Item                     | Address               |
|--------------------------|-----------------------|
| OS image loaded at:      | 0x00100000            |
| Ethernet base address    | 0xB4020000 (IRQ: 168) |
| CPLD base address        | 0xB4000000            |
| Burst flash base address | 0xA0000000            |

#### Flash layout

| Flash layout               | Flash start address | Size           |
|----------------------------|---------------------|----------------|
| RedBoot                    | 0xA0000000          | 1 MB           |
| Empty                      | 0xA0100000          | 31 MB - 128 KB |
| RedBoot configuration data | 0xA1FE0000          | 128 KB         |

The interrupt vector table can be found in the buildfile located at src/hardware/startup/boards/ imx31/build

# Getting Started<u>#</u>

# Starting Neutrino<u>#</u>

# Step 1: Build the BSP

You can build a BSP OS image from the source code. For instructions about building a BSP OS image, please refer to the chapter Working with a BSP in the Building Embedded Systems manual.

Copy or transfer the IFS image into your tftp server's directory.

- When compiling using the command line the is ifs image is in the images directory.
- When compiling using the IDE the IFS image is by default at /Workspace\_root\_dir/bsp-freescale-mx3lads/Images.

# Step 2: Connect your hardware

- 1. Set up the board. Refer to the manual for the correct default jumper settings to use.
- 2. Connect one end of the serial cable to the P7B serial port.
- 3. Connect the other end of the serial cable to the first available serial port of your host machine (e.g. ser1 on a Neutrino host).
- 4. Connect an RJ-45 Ethernet cable to T6 (10 Mbit Ethernet RJ-45 connector).
- 5. Connect the other end of the Ethernet cable to the Ethernet network where a TFTP server (which you'll use to transfer the boot image) exists.

On your host machine, start your favorite terminal program with these settings:

- Baud: 115200
- Bits: 8
- Stop bits: 1
- Parity: none

Then, apply power to the target. You should see output similar to the following:

++... Read from 0x07ee0000-0x07f00000 at 0xa1fe0000: . ... Read from 0x07ed3000-0x07ed4000 at 0xa1fff000: .

Clock input is 27 MHz Booting from [NOR flash]

Ethernet eth0: MAC address 00:01:02:03:03:04 IP: 10.42.103.53/255.255.0.0, Gateway: 10.42.98.230 Default server: 10.42.98.230

RedBoot(tm) bootstrap and debug environment [ROMRAM] Non-certified release, version FSL 200631 - built 15:19:21, Aug 25 2006

Platform: MX31 ADS (Freescale i.MX31 based) PASS 1.1 [x32 DDR] Copyright (C) 2000, 2001, 2002, 2003, 2004 Red Hat, Inc.

RAM: 0x0000000-0x07f00000, [0x00013f00-0x07ed1000] available FLASH: 0xa0000000 - 0xa2000000, 256 blocks of 0x00020000 bytes each. RedBoot>

# **Step 3: Setup the environment**

At the RedBoot prompt, issue the **fconfig** command to change the current environment.

The current configurations will be displayed; change the configuration if you want.

Run script at boot: false Use BOOTP for network configuration: false Gateway IP address: 10.42.98.230 Local IP address: 10.42.103.53 Local IP address mask: 255.255.0.0 Default server IP address: 10.42.98.230 Board specifics: 0 Console baud rate: 115200 Set eth0 network hardware address [MAC]: true eth0 network hardware address [MAC]: 0x00:0x01:0x02:0x03:0x03:0x04 GDB connection port: 9000 Force console for special debug messages: false Network debug at boot time: false Update RedBoot non-volatile configuration - continue (y/n)?

Type y to accept the new configuration; RedBoot will write the new configuration to the flash.

#### **Step 4: Boot the IFS image**

Once the above setup is complete, you can run the load command at the RedBoot prompt to download the image: load -r -b 0x00100000 /xfer/ifs-mx3lads.raw

RedBoot will display the follow message and start downloading the boot image:

Using default protocol (TFTP)

If the image is successfully loaded RedBoot will display:

Raw file loaded 0x00100000-0x002300d3, assumed entry at 0x00100000

Type **run 0x00100000** to jump to startup and boot the IFS image. You should see the QNX Neutrino welcome message on your terminal screen:

#### Welcome to Neutrino on the i.MX31ADS (ARM 1136 core) Board

You can test the OS simply by executing any shell builtin command or any command residing within the OS image (e.g. ls).

Once the initial image is running, you can update the OS image using the network and flash drivers. For sample command lines, please see the "Summary of driver commands" section.

# Writing the OS image into the Flash using RedBoot#

RedBoot is located at the first megabyte offset in flash (i.e. 0xA0000000). The last 128 KB are reserved for RedBoot's configuration data. In the following example, we store a Neutrino boot image of up to 3 MB immediately after RedBoot (at the offset 0xA0100000). From the RedBoot > prompt, follow the following procedure to transfer the OS image to the target memory and burn it into flash:

1. Transfer the OS image to RAM, at the RedBoot > prompt:

#### load -r -b 0x00100000 /full\_path\_to\_image/ifs-mx31ads.raw

2. Erase the flash from the offset 1 MB to the offset 4 MB:

#### fis erase -f 0xa0100000 -l 0x00300000

3. Copy the OS image from RAM (0x00100000) to flash (0xa0100000):

#### fis write -f 0xa0100000 -b 0x00100000 -l 0x00300000

4. Now you can load the OS image directly from flash on power on, as follows:

mcopy -s 0xa0100000 -d 0x00100000 -l 0x00300000 run 0x00100000

# Creating a flash partition<u>#</u>

1. Start the NOR flash filesystem driver by issuing the **devf-mx3lads** command at the ksh prompt, or in the startup script.

2. Prepare the area for the partition. Because the ROM monitor and IPL/OS image are in the first 4MB of flash, you will not want to erase them. Use the -l (length) and -o (offset) options to avoid these areas. Assuming that the ROM monitor and IPL/OS image have a maximum size of 4 MB and we want to create a 16 MB partition:

# flashctl -p/dev/fs0 -o4M -l16M -ve

3. Format the partition:

# flashctl -p/dev/fs0p0 -o4M -l16M -vf

4. Slay, then restart the driver:

#### slay devf-mx31ads devf-mx31ads

In this example, you have a 16 MB flash partition starting at the end of the OS image (4 MB offset). You should now have a /fs0p1 mount on the target to which you can copy files.

# Driver Command Summary#

The following table summarizes the commands to launch the various drivers.

| Component         | <b>Buildfile Command</b> | <b>Required Binaries</b> | <b>Required Libraries</b> | Source Location          |
|-------------------|--------------------------|--------------------------|---------------------------|--------------------------|
| Startup           | startup-                 |                          |                           | <pre>src/hardware/</pre> |
|                   | mx31ads                  |                          |                           | startup/                 |
|                   |                          |                          |                           | boards/mx31ads           |
| Serial            | devc-sermx1 -e           | devc-sermx1              |                           | <pre>src/hardware/</pre> |
|                   | -F -c66500000            |                          |                           | devc/sermx1              |
|                   | 0x43F90000,45            |                          |                           |                          |
|                   | 0x43F94000,32            |                          |                           |                          |
| SPI               | spi-master               | spi-master               | spi-mx31.so               | <pre>src/hardware/</pre> |
|                   | -d mx31                  |                          |                           | spi/mx31                 |
|                   | base=0x50010000          | ,irq=13,waitsta          | te=2                      |                          |
| SDMA              | mx31_dma_cfg -           | mx31_dma_cfg}            | libdma-imx31v2.so         | <pre>src/utils/m/</pre>  |
|                   | С                        |                          |                           | mx31_dma_cfg             |
| Flash (NOR)       | devf-mx31ads             | devf-mx31ads             |                           | <pre>src/hardware/</pre> |
|                   |                          | flashctl                 |                           | flash/boards/            |
|                   |                          |                          |                           | mx31ads                  |
| ETFS Flash (NAND) | fs-etfs-                 | fs-etfs-imx31ads         |                           | <pre>src/hardware/</pre> |
|                   | imx31ads                 | etfsctl                  |                           | etfs/nand512/            |
|                   |                          |                          |                           | imx31ads_512             |
| Network           | io-pkt-v4 -              | io-pkt-v4                | devn-crys8900-            | <pre>src/hardware/</pre> |
|                   | dcrys8900-               | ifconfig                 | mx31ads.so                | devn/crys8900            |
|                   | mx31ads                  | nicinfo*                 | libsocket.so              |                          |
|                   | ioport=0xb40203          | <b>p</b> ingtrq=168      | devnp-shim.so             |                          |
|                   |                          | cat*                     |                           |                          |
| USB               | io-usb -d                | io-ubs                   | devu-ehci-mx31.so         | prebuilt only            |
|                   | ehci-mx31                | usb*                     | libusbdi.so               |                          |

|            | <pre>ioport=0x43f883 (host 1) io-usb -d ehci-mx31 ioport=0x43f885 (host 2)</pre> | 300,irq=35<br>500,irq=36 | class drivers     |                                           |
|------------|----------------------------------------------------------------------------------|--------------------------|-------------------|-------------------------------------------|
| I2C        | i2c-imx31ads                                                                     | i2c-imx31ads             |                   | <pre>src/hardware/<br/>i2c/imx31ads</pre> |
| Audio      | mx31_dma_cfg -                                                                   | io-audio                 | deva-ctrl-        | <pre>src/hardware/</pre>                  |
|            | С                                                                                | mx31_dma_cfg             | imx31ads.so       | deva/ctrl/                                |
|            | io-audio -d                                                                      |                          | libasound.so      | imx31ads                                  |
|            | imx31ads                                                                         |                          | libdma-imx31v2.so |                                           |
| ATA (EIDE) | devb-eide eide                                                                   | devb-eide                | libcam.so         | momentics                                 |
|            | ioport=0x43f8c                                                                   | a0,irq=15,stric          | can4_disksdave    |                                           |
|            |                                                                                  |                          | cam-cdrom.so      |                                           |
|            |                                                                                  |                          | io-blk.so         |                                           |
|            |                                                                                  |                          | fs-qnx4.so        |                                           |
|            |                                                                                  |                          | fs-dos.so         |                                           |
| Graphics   | io-display -                                                                     | io-display               | devg-imx31.so     | prebuilt only                             |
|            | dvid=0,did=0                                                                     |                          | libgf.so.1        |                                           |
|            |                                                                                  |                          | libGLES_CM.so.1   |                                           |
|            |                                                                                  |                          | libffb.so.2       |                                           |
|            |                                                                                  |                          | libm.so.2         |                                           |

Some of the drivers are commented out in the default buildfile. To use the drivers in the target hardware, you'll need to uncomment them in your buildfile, rebuild the image, and load the image into the board.

Startup, USB, Graphics and Audio have additonal details:

# Startup<u>#</u>

startup-mx3lads [startup-options]

Some modules are not enabled by default on power up, so you need to use command-line options to startup to enable them. These options must be passed before any other startup options.

| To enable  | Use this option | Comment                    |  |
|------------|-----------------|----------------------------|--|
| I2C        | -c              | •                          |  |
| SPI        | -8              | •                          |  |
| ATA        | -a              | Cannot use USB Host 2      |  |
|            |                 | when -a (ATA) is enabled.  |  |
| Audio      | -8              | This enables SPI which is  |  |
|            |                 | required for Audio         |  |
| Graphics   | -L              | •                          |  |
| USB Host 1 | -U1             | •                          |  |
| USB Host 2 | -U2             | Cannot be used when -      |  |
|            |                 | a (ATA) is enabled. The    |  |
|            |                 | nand-flash board must also |  |
|            |                 | be removed.                |  |

For audio support uses: startup-mx31ads -s -v

For graphics support uses:

#### startup-mx31ads -L -v -U1 -le -r0x86000000,0x02000000,1

The Power VR MBX Lite accelerator found on the iMX31 requires that a memory aperture be reserved for its use.(-r option) The physical base address and size (in bytes) reserverd here must be specified to the graphics driver using the graphics driver configuration file. See 'Graphics' section below for details.

#### USB<u>#</u>

USB can be run either on the USB HOST Serial Interface (FS/LS) or the USB HOST ULPI Interface (HS), which are referred to as Host 1 and Host 2 respectively.

#### To use Host 1:

- Start startup-mx31ads with the -U1 option.
- Start io-usb as io-usb -d ehci-mx31 ioport=0x43f88300,irq=35

The USB host port is j5.

#### To use Host 2:

- Start **startup-mx31ads** with the **-U2** option, and without the **-a** option.
- Start io-usb as io-usb -d ehci-mx31 ioport=0x43f88500, irq=36

#### Note:

In order to use Host 2, The ATA module must be disabled and the NAND flash card must be removed .

The USB host port is j4.

You will want to include class drivers, such as **devb-umass** in order to make use of attached USB devices.

# Graphics:#

See the startup section above for the correct startup arguments.

To start the driver.

io-display -dvid=0,did=0

Note: Starting io-display simply starts the display server. Nothing will appear on the display until a graphical application is run (i.e. vsync or egl-gears).

Required Config Files:

- /etc/system/config/display.conf
- /etc/system/config/imx31.conf

Note: The graphics driver requires a reserved memory aperture for the MBX accelerator to run. (done at startup) The physical base address and size (in bytes) of this aperture must be specified to the driver using the vidbase and vidsize options in imx31.conf. (driver defaults are vidbase=0x86000000,vidsize=0x2000000)

The /etc/system/config/display.conf configuration file describes the graphics memory interface settings. It should contain the following for a 240x320 resolution:

```
device {
drivername=imx31
vid=0
```

```
did=0
display {
    xres=240
    yres=320
    refresh=60
    pixel_format=rgb565
}
```

# Audio <u>#</u>

**Note**: Only playback is supported

To enable audio, ensure that the MC13783 board has the following switch settings:

S8 1: OFF, 2: OFF, 3: ON, 4: OFF, 5: OFF, 6: OFF S7 1: OFF, 2: OFF, 3: OFF, 4: OFF, 5: ON, 6: ON

Then in the build file, launch the sdma configuration utility, **mx31\_dma\_cfg -c**, and the SPI driver before starting **io-audio**.

The stereo output jack is located at J2.

# Known Issues for This BSP#

- Wrong link definition for **/bin/sh** in build file. Currently the link definition is pointing to an invalid executable and will cause other application invoking "sh" to fail. In order to fix the problem you need to modify the build file to point to the proper "sh" application.
  - Existing line : [type=link] /bin/sh=/proc/boot/sh
  - Replace with : [type=link] /bin/sh=/proc/boot/ksh
- Any intensive activity on the crys8900 can lead to a crash of **devn-crys8900.so** or could fail to **ping** with large packets on any platform. Dropped packets are due to a known defect with the crys8900 chip.
- The resolution of the playback/capture positional information returned by the audio driver **deva-ctrlimx31ads.so** to the client is limited to the fragment size since we are unable to get the transfer count of the current DMA operation from the SDMA microcode.
- Running the Open GLES conformance tests will cause the devg-imx31.so to lockup. This behaviour has not appeared with other 3D applications and will be investigated for a future release.
- The serial driver: devc-sermx1 doesn't support hardware flow control, and will be investigated for a future release . (Ref# 57988)